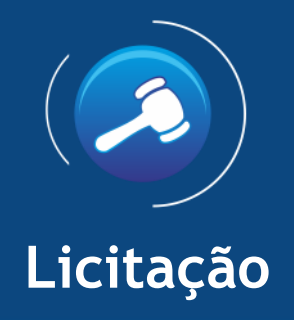

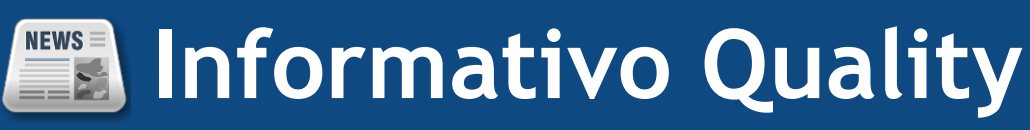

Versão do Sistema: 2.1.45.0 Versão do Banco de Dados: 197.0

Informações sobre as melhorias no sistema para melhor atender às necessidades de nossos clientes.

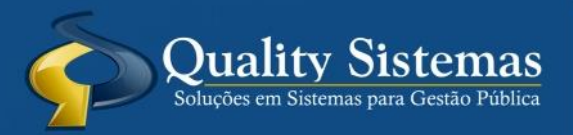

Copyright © 2017 | Todos os direitos reservados. www.qualitysistemas.com.br

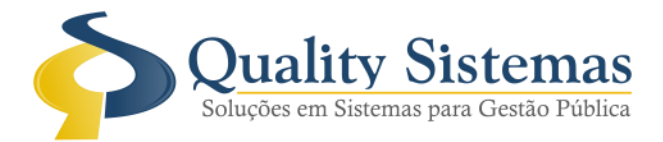

## 1. Tela de Configurações do Sistema

Caminho: Arquivo>Configurações do Sistemas

• Na tela de configurações de sistemas na aba Formulários foi criado uma configuração, quando marcada a mesma mostra o valor cotado do produto na tela da disputa do pregão.

## Figura:1,2

| 📀 Configurações do Sistema LICITAÇÃO ® 📃 📼 💌                                                                            |  |  |  |  |  |  |  |  |
|----------------------------------------------------------------------------------------------------|--|--|--|--|--|--|--|--|
| Formulários Relatórios Restrito                                                                                         |  |  |  |  |  |  |  |  |
| Controlar edital para carta convite                                                                                     |  |  |  |  |  |  |  |  |
| 🔽 Hint padrão XP                                                                                                    |  |  |  |  |  |  |  |  |
| Ocultar Barras do Sistema                                                                                               |  |  |  |  |  |  |  |  |
| Vertical Dirizontal                                                                                                    |  |  |  |  |  |  |  |  |
| Integrar com RH - Cadastro de Pessoas                                                                                   |  |  |  |  |  |  |  |  |
| Importar Contratos para o Cadastro de Pessoas                                                                           |  |  |  |  |  |  |  |  |
| Alerta de Mensagens:                                                                                                    |  |  |  |  |  |  |  |  |
| Mostrar Mensagem de alerta quando houver contratos de licitação a vencer em 90/60/30/15 dias                            |  |  |  |  |  |  |  |  |
| Atualizar sinal de alerta em quantos minutos                                                                            |  |  |  |  |  |  |  |  |
| Ao adicionar uma cotação na licitação, perguntar se deseja utilizar o valor mínimo<br>ou a média de valor dos produtos. |  |  |  |  |  |  |  |  |
| Exigir que selecione o Responsável fiscal na tela lançamento de contratos<br>(Proveniente de licitação e direto)        |  |  |  |  |  |  |  |  |
| 🖂 Exigir que selecione a Destinação na tela lançamento de contratos direto                                              |  |  |  |  |  |  |  |  |
| 🖂 Exigir que selecione a Exigência na tela lançamento de contratos direto                                               |  |  |  |  |  |  |  |  |
| Mostrar valor cotado do produto na tela do pregão                                                                       |  |  |  |  |  |  |  |  |
|                                                                                                    |  |  |  |  |  |  |  |  |
| Quality Sistemas                                                                                                    |  |  |  |  |  |  |  |  |
| Alterar Gravar Cancelar Sair                                                                                            |  |  |  |  |  |  |  |  |
| Figura 1 -Configurações do Sistemas                                                                                     |  |  |  |  |  |  |  |  |

| Início Classifica | ão Disputa Habilitação Recurso Encerramento                                                                                                    |                           |         |                    |                |                                        |               |
|-------------------|----------------------------------------------------------------------------------------------------|---------------------------|---------|--------------------|----------------|----------------------------------------|---------------|
| inicio            | do Pregão: 17/02/2017 às 08:00:00 🌔                                                                                                    | Tempo Decorrido: 01:27:27 |         | Concorrência: Item | a Item         | Crtl+P - Próximo<br>Crtl+I - Item Ante | Item<br>erior |
| Item/Total        | Descrição do Item / Produto                                                                                                    |                           |         |                    |                |                                        |               |
| 1/3               | GASOLINA COMUM                                                                                                    |                           |         |                    |                |                                        |               |
| O Definir como    | 🕞 Definir como item fracassado 🚽 🕞 Definir Item como Deserto 🚽 Forçar Glassificação / Desclassificação ) 🔝 Empate Ficto Valor Cotado: 4,075000 |                           |         |                    |                |                                        |               |
| Inicial Rodada1   | ]                                                                                                    |                           |         |                    |                |                                        |               |
| Código            |                                                                                                    |                           | Marca   | Lance Inicial      | Valor do Lance |                                        |               |
| 719 FC            | ornecedor teste                                                                                                    | 10                        | 4,10000 | 0 4,050000 💈       | ₹              |                                        |               |
| Figura            | 2 -Tela da Disputa do P                                                                                                    | regão                     |         |                    |                |                                        |               |

(67) 3383.8194 / 3382.7567 | Rua 13 de Junho, 59 | Centro | CEP 79.002-420 | Campo Grande.MS adm@qualitysistemas.com.br | www.qualitysistemas.com.br

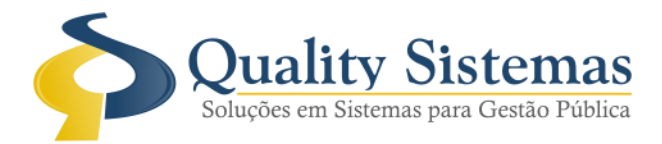

## 2. Fase de Julgamento Pregão

Caminho: Menu>> Licitação>> Fase de Julgamento>>Pregão

• Quando o pregão é julgado pela concorrência Global ou por Lote foi acrescentado uma nova opção na hora de fazer o rateio dos valores, agora tem a opção de fazer automático caso clicar nessa opção, feito isso o sistema já joga os valores rateados para todos os produtos, conforme a imagem a baixo:

Figura 2.

|                                                               | Pregão                                   | o Prese                                         | encial                      |      |                   |                     |                                  |                               |                 |  |  |
|---------------------------------------------------------------|------------------------------------------|-------------------------------------------------|-----------------------------|------|-------------------|---------------------|----------------------------------|-------------------------------|-----------------|--|--|
| Início Classificação Disputa Habilitação Recurso Encerramento |                                          |                                                 |                             |      |                   |                     |                                  |                               |                 |  |  |
| Inicio                                                        | Ances                                    |                                                 |                             |      |                   |                     |                                  | ×                             |                 |  |  |
|                                                               | 🔗 🚬 🦲                                    |                                                 |                             |      |                   | mas                 | correncia: Lote                  |                               |                 |  |  |
| Lote/Total                                                    |                                          | <b>Preg</b>                                     | ao Presencial               |      |                   |                     | Soluções em Sistemas para Gesti  | o Pública                     |                 |  |  |
| 1/2                                                           | Licitação:                               | Licitação: 554 Fornecedor: 115 Fornecedor Teste |                             |      |                   |                     |                                  | 💽 Itens 🥜 Pesqu               | iisar < 💓       |  |  |
| 🖨 Defnir Lote                                                 | Lote:                                    | 1                                               | CESTA BASICA                |      |                   |                     |                                  |                               |                 |  |  |
| -                                                             | F7 - Pesquisa na grid                    |                                                 |                             |      |                   |                     |                                  |                               |                 |  |  |
| Inicial Rodada                                                | Código                                   |                                                 | Descrição Produto           | Qtde | Unitário Estimado | Unitário Proposta   | Valor Total Marca                |                               | Volos de Louise |  |  |
|                                                               | 15146                                    | ARROZ AGU                                       | LHA, TIPO 1 5KG             | 1440 | 15,830000         | 13,480400           | 19411,776 A                      | Lance Inicial                 | 98 200 00000    |  |  |
| 115 B                                                         | 11355                                    | AÇÚCAR CRI                                      | ISTAL 5KG                   | 720  | 15,690000         | 15,270100           | 10994,472 A                      | 0,000000                      | 97.990,00000 🏆  |  |  |
|                                                               | 10960                                    | B SCOITO M                                      | AIZENA PACUTE 400G          | 720  | 4,680000          | 4,681700            | 3370,824 A                       | -7                            |                 |  |  |
|                                                               | 12140                                    | CAEÉ EM DÓ                                      |                             | 720  | 4,680000          | 4,681700            | 3370,824 A                       |                               |                 |  |  |
|                                                               | 11269                                    |                                                 |                             | 720  | 23 20000          | 23 190900           | 16697 448 A                      |                               |                 |  |  |
|                                                               | 18783                                    | EABINHA DE                                      | MANDIOCA TIPO 1, 5006       | 720  | 4 360000          | 4 341500            | 3125.88                          |                               |                 |  |  |
|                                                               | 11316                                    | FEIJÃO CARI                                     | OQUINHA 1KG.                | 1440 | 6,830000          | 6,689100            | 8032,304 A                       |                               |                 |  |  |
|                                                               | 15052                                    | MACARRÃO                                        | DE SËMOLA, TIPO ESPAGUETE   | 1440 | 4,080000          | 4,783800            | 6888,672 A                       |                               |                 |  |  |
|                                                               | 15055                                    | MOLHO DE 1                                      | FOMATE TRADICIONAL          | 720  | 2,160000          | 2.84 +400           | 2047,968 A                       |                               |                 |  |  |
|                                                               | 11260                                    | SAL REFINAL                                     | DO IODADO PACOTE 1KG        | 720  | 1.610000          | 1.782800            | 1283.616 A                       | _                             |                 |  |  |
|                                                               |                                          |                                                 |                             |      |                   |                     |                                  | ×                             |                 |  |  |
|                                                               | Valor do                                 | Item.:                                          | 🔟 Marca.:                   | /    |                   |                     |                                  |                               |                 |  |  |
|                                                               | Valor To                                 | tal Propo                                       | sta 97.990,000000           |      |                   |                     | Total de Itens.                  | : 13                          |                 |  |  |
|                                                               |                                          | 2                                               |                             |      |                   |                     |                                  |                               |                 |  |  |
|                                                               | 🕜 Rateio a                               | automático                                      | Confirmar 🛛 📉 Exportar p/ E | xcel | Fechar            |                     | \$≥Qa                            | lity Sistema                  |                 |  |  |
|                                                               |                                          |                                                 |                             |      |                   |                     |                                  |                               |                 |  |  |
|                                                               | _                                        |                                                 |                             |      |                   |                     |                                  |                               |                 |  |  |
|                                                               |                                          |                                                 |                             |      |                   |                     |                                  |                               |                 |  |  |
|                                                               |                                          |                                                 |                             |      |                   |                     |                                  |                               |                 |  |  |
|                                                               |                                          |                                                 |                             |      |                   |                     |                                  |                               |                 |  |  |
|                                                               |                                          |                                                 |                             |      |                   |                     |                                  |                               |                 |  |  |
|                                                               |                                          |                                                 |                             |      |                   |                     |                                  |                               |                 |  |  |
| Valor a Cobrir                                                |                                          | Valor do                                        | Lance                       |      |                   | Finalizada          | Iniciada  Rodada                 | Anterior 🛛 Nova Rodada 🔊 😽    | Negociação      |  |  |
|                                                               |                                          | 0,000                                           | 0000                        |      |                   |                     |                                  |                               |                 |  |  |
| 97.990,0                                                      | 00000                                    |                                                 |                             |      |                   |                     |                                  |                               |                 |  |  |
|                                                               |                                          | 🞻 Enviar                                        | 🗙 Desistii 🛛 🗙 Excluir      |      | terar 🛛 📥 Land    | e Vencedor 🛛 🏆 D    | lefinii Vencedor 🛛 🏆 Revogar Vei | ncedor S Julgar Lance Inicial | ≰ Julgar Rodada |  |  |
|                                                               |                                          |                                                 |                             |      |                   | ⇒ <b>&gt;&gt;</b> ) |                                  |                               |                 |  |  |
| 🙆 Cancelar Pre                                                | egão 📃 (                                 | )bservação Ata                                  | a 📲 Sair                    |      |                   |                     |                                  |                               |                 |  |  |
| Figura                                                        | 2 - Fa                                   |                                                 | lulgamento                  | Dre  | ogão              |                     |                                  |                               |                 |  |  |
| Iguid                                                         | riguia 2 - I ase de Julgalileillo Flegad |                                                 |                             |      |                   |                     |                                  |                               |                 |  |  |

Qualquer dúvida ou dificuldade entre em contato conosco. Estamos à disposição.

Campo Grande, 16 de Março de 2017.

Departamento de **Gestão de Qualidade** Quality Sistemas